2005/12/16 初版 2007/12/16Vista 対応加筆 2008/12/7 加筆 2010/12/14Windows7 対応加筆

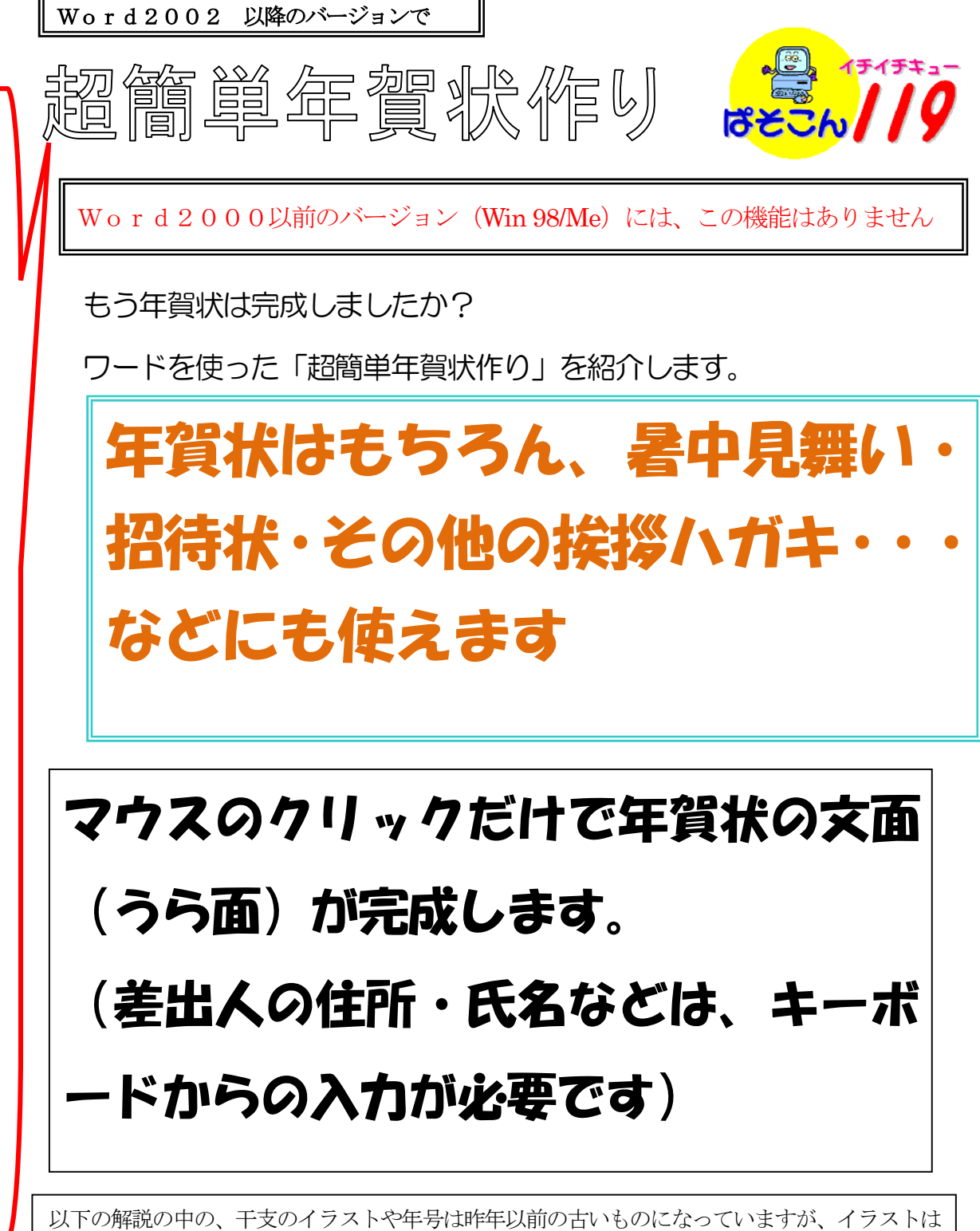

インターネットなどから入手できます。 また、年号はテキストボックスになっていますので、キーボードから新しい年号に修正をしてく ださい。

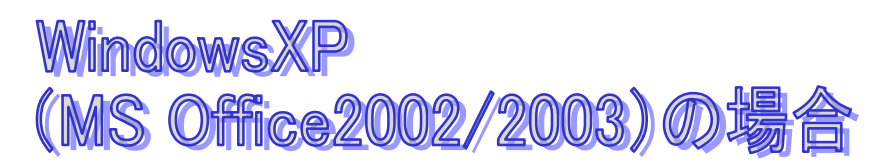

## ワードの「ツール」⇒「はがきと差込印刷」⇒「はがき印刷」

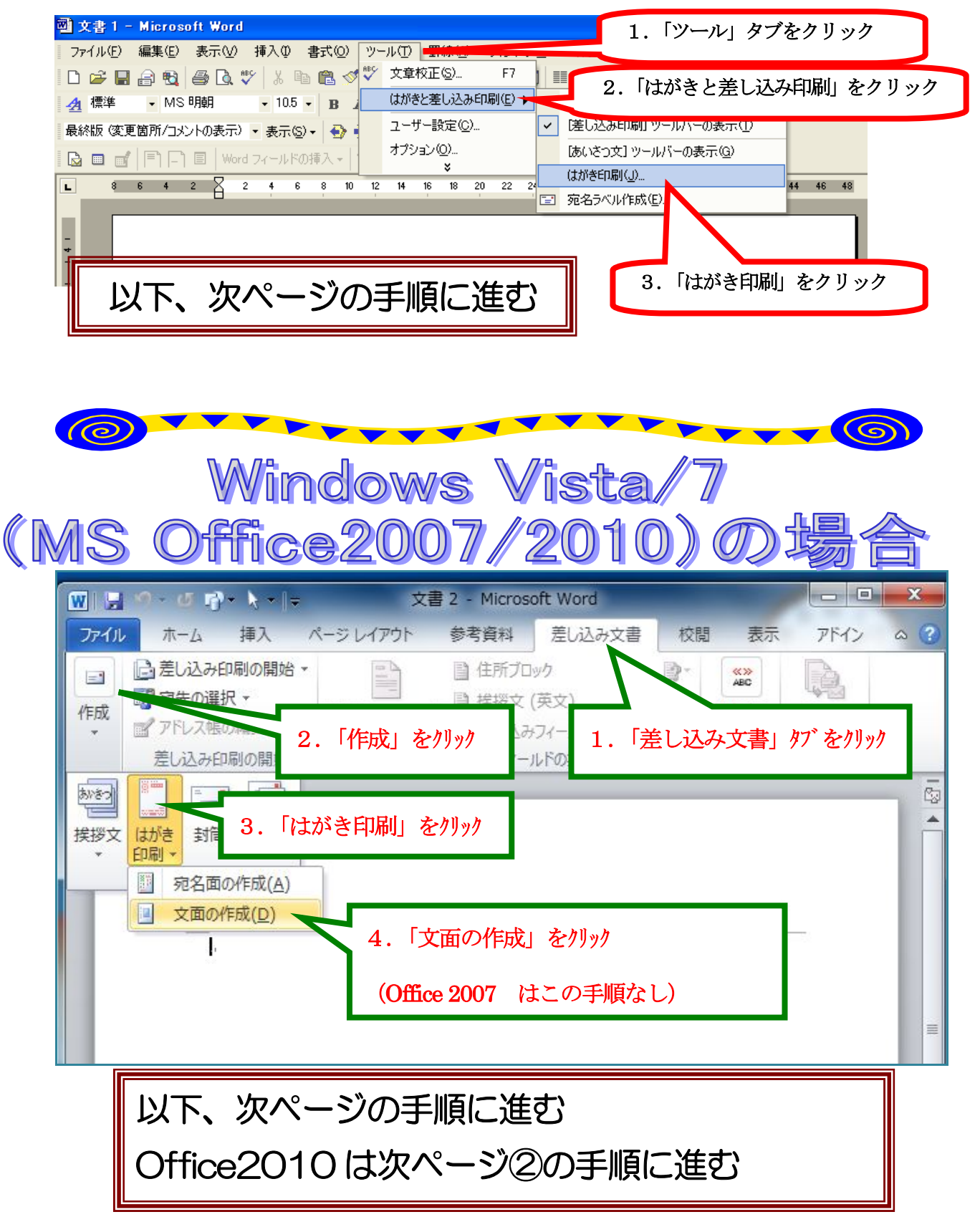

① ⇒はがき印刷ウインドーで「文面の作成」をクリック

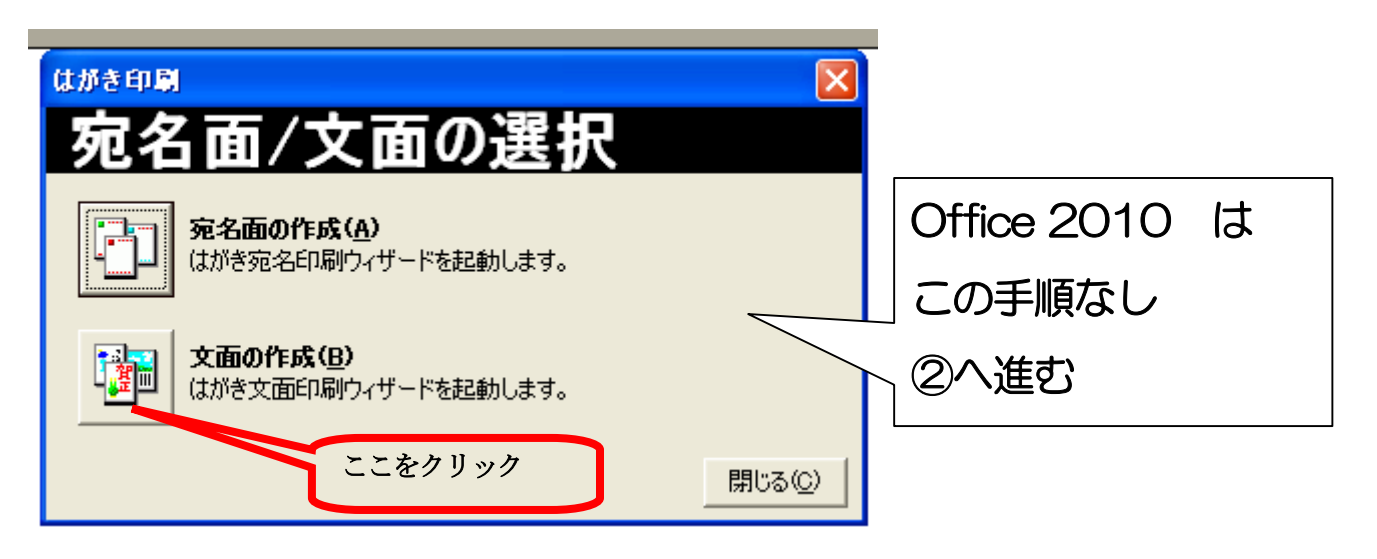

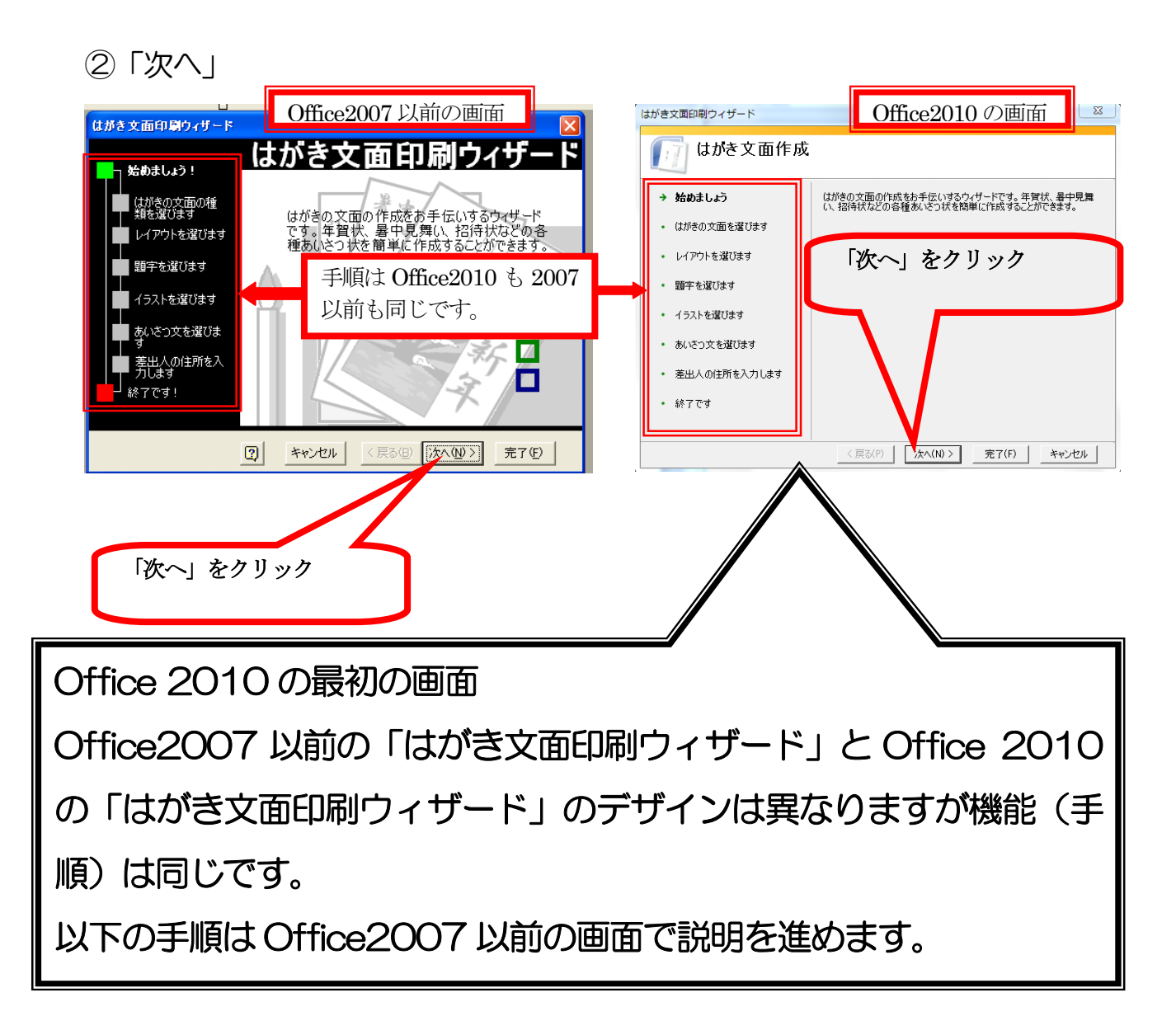

## ③「年賀状」を選択⇒「次へ」

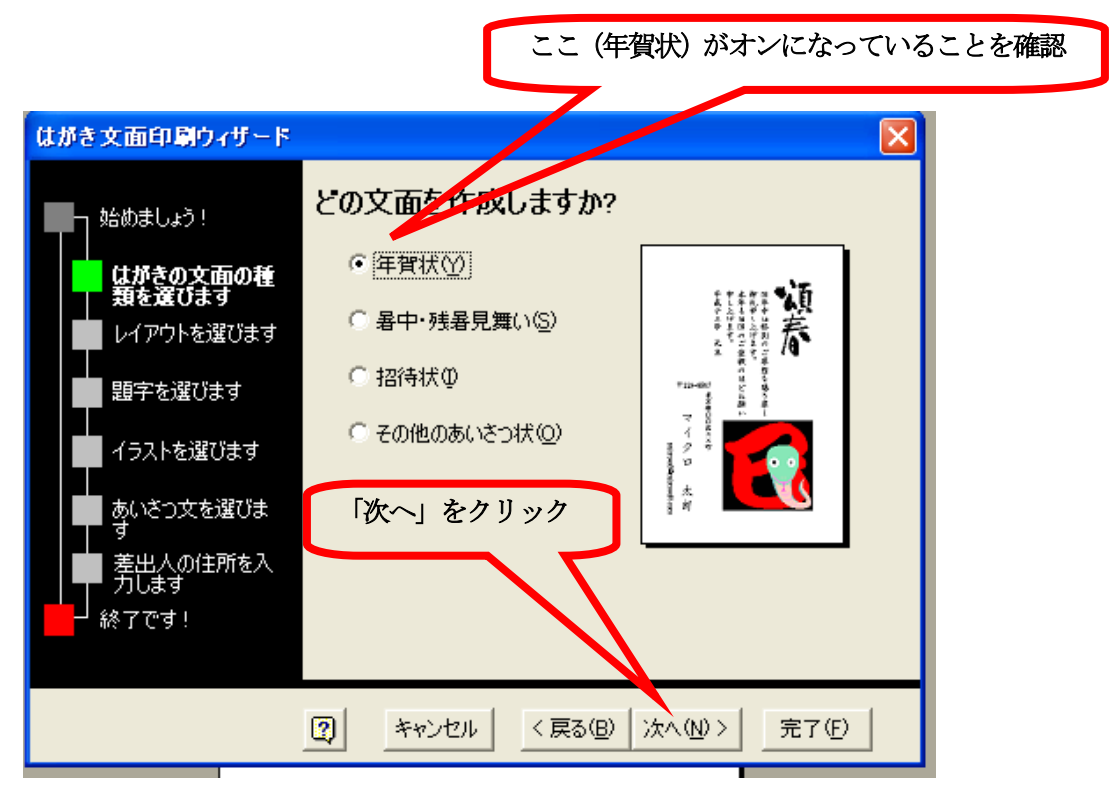

④「表示するレイアウトのタイプ」を選ぶ⇒「レイアウト」を選ぶ⇒「次

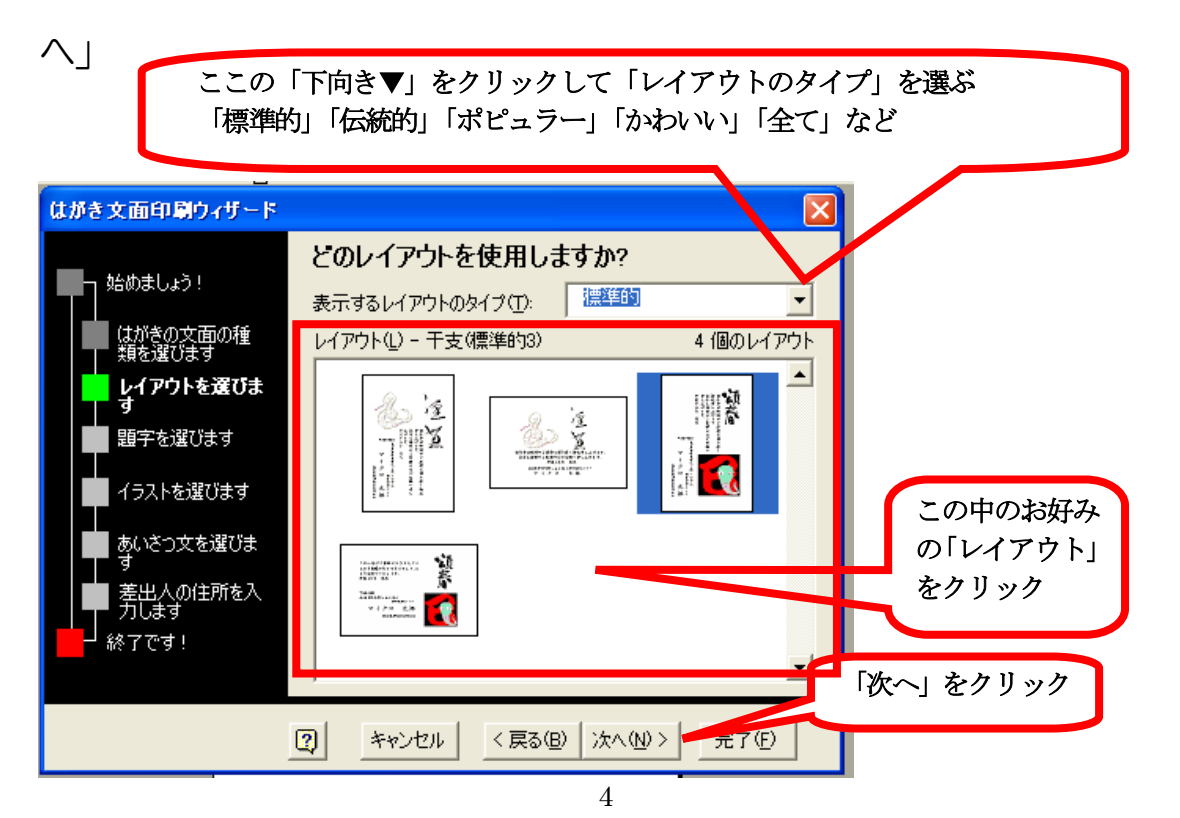

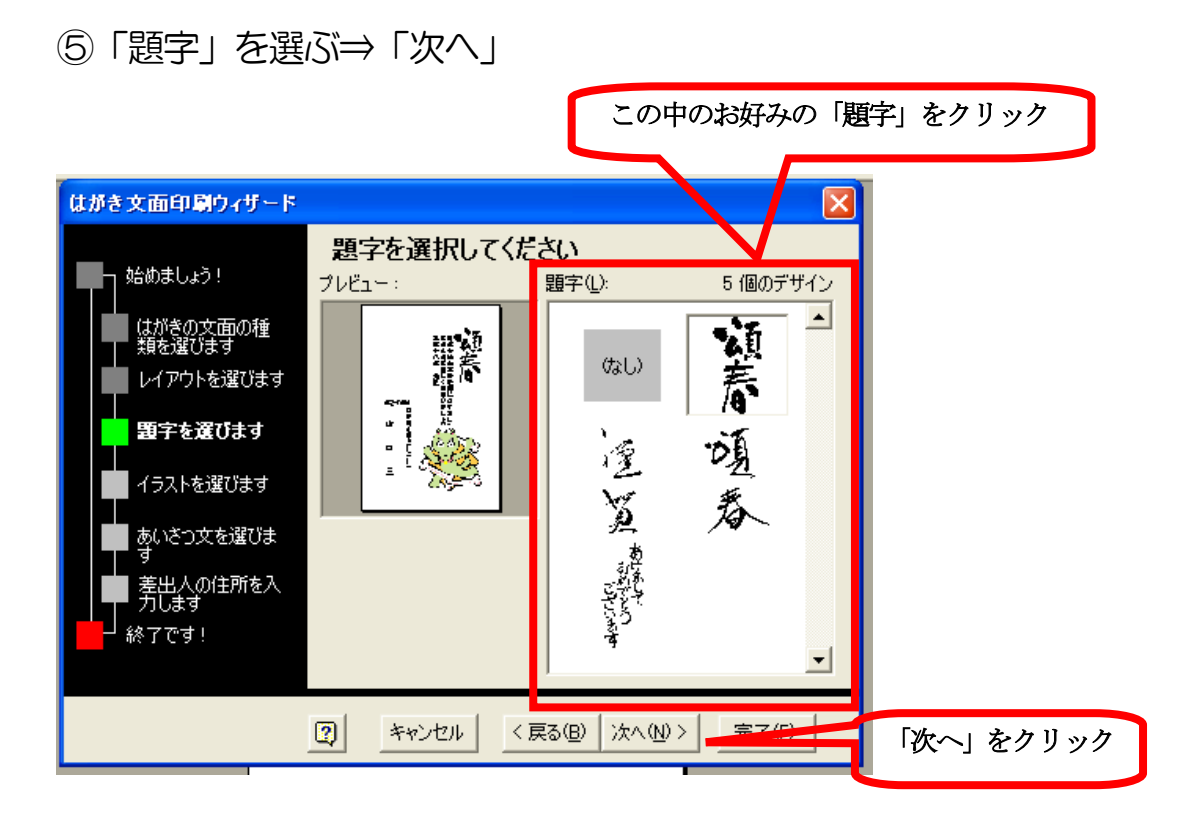

⑥「イラストを選択してください」(お好きな絵柄をクリック)⇒「次へ」

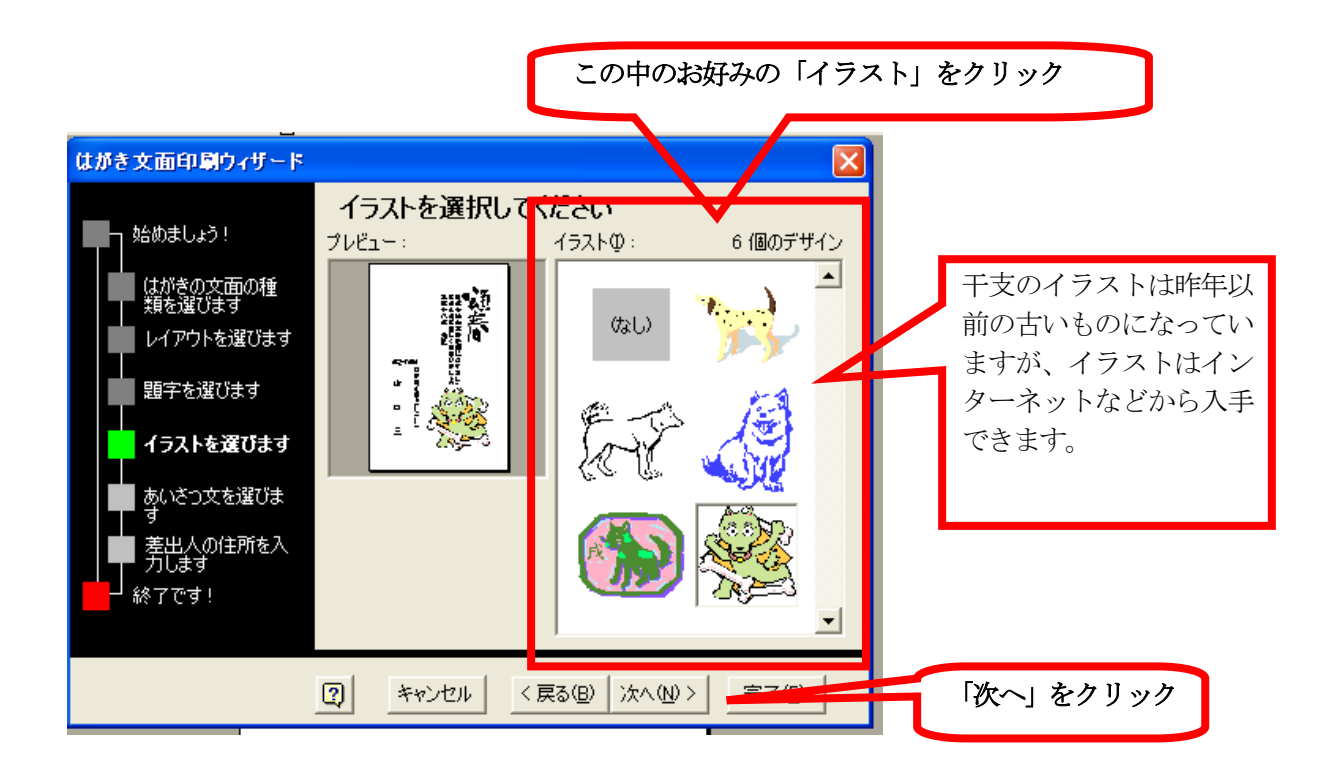

⑦「あいさつ文を選んでください」(お好きなあいさつ文を選んでクリック)⇒「次へ」

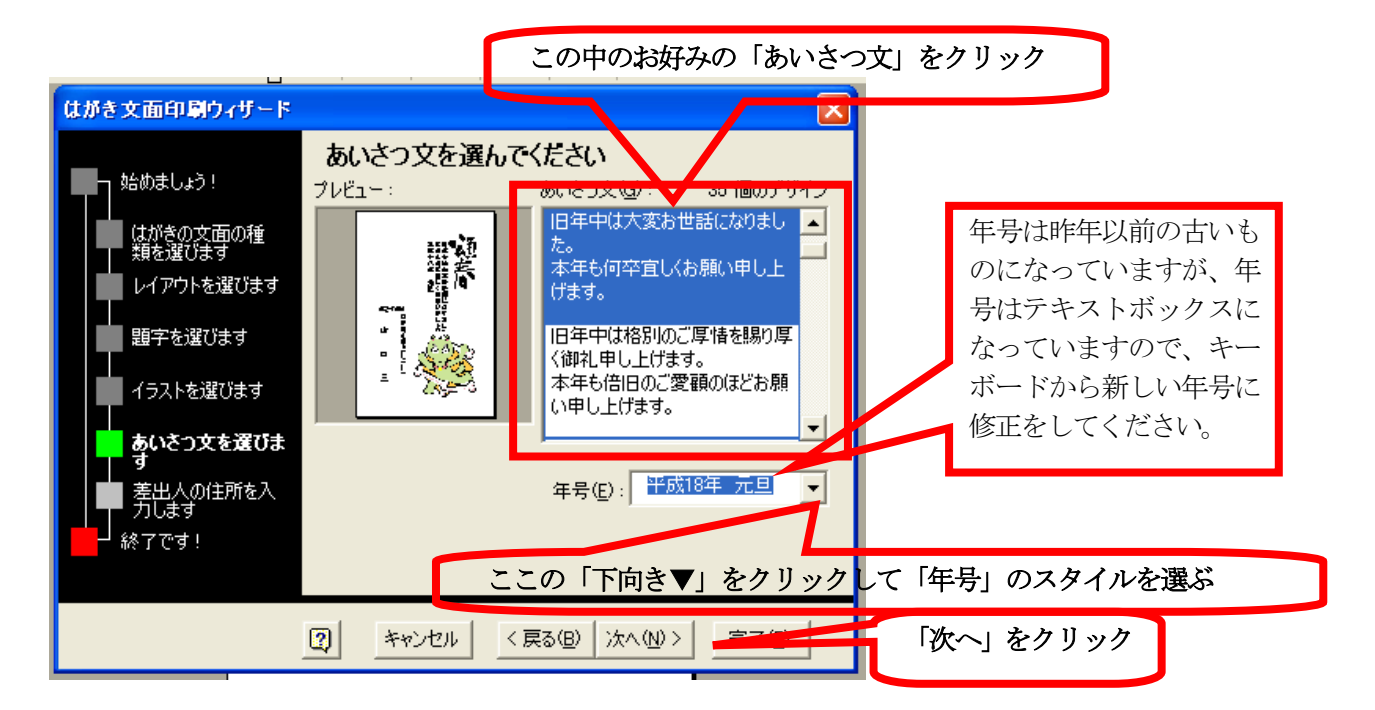

## ⑧ 差出人を裏面(文面)に記載するときには

「差出人を印刷する」に「チェックを入れる」⇒差出人の情報を入力す る⇒「次へ」

| はがき文面印刷ウィザード                     |                                                         | X                                                        |                 |
|----------------------------------|---------------------------------------------------------|----------------------------------------------------------|-----------------|
| ➡┓ 始めましょう!                       | 十人出差                                                    | 情報を入力してください<br>■ 「「」 ・ ・ ・ ・ ・ ・ ・ ・ ・ ・ ・ ・ ・ ・ ・ ・ ・ ・ |                 |
| はがきの文面の種<br>類を選びます<br>レイアウトを選びます | ✓ 差出入を<br>氏名(M):<br>郵便番号(Z):<br>住所1(D):                 | 山口三郎<br>4327654<br>松戸市山田三〜二〜→                            |                 |
| 15ストを選びます<br>イラストを選びます           | 住所 2( <u>R</u> ):<br>会社( <u>Q</u> ):<br>部署( <u>S</u> ): | 28 (1) (1) (1) (2) (2) (2) (2) (2) (2) (2) (2) (2) (2    | 差出人の情報を入力<br>する |
| す<br>差出人の住所を<br>入力します<br>- 終了です! | 電話番号(P):<br>FAX番号(T):<br>電子メールア                         | 047-123-4567<br>レス(E): yamaguti@abc.ne.jp                |                 |
|                                  | 2 +v                                                    | セル 〈戻る(8) 次へ(10) >                                       | 「次へ」 をクリック      |

## ⑨「完了」をクリック

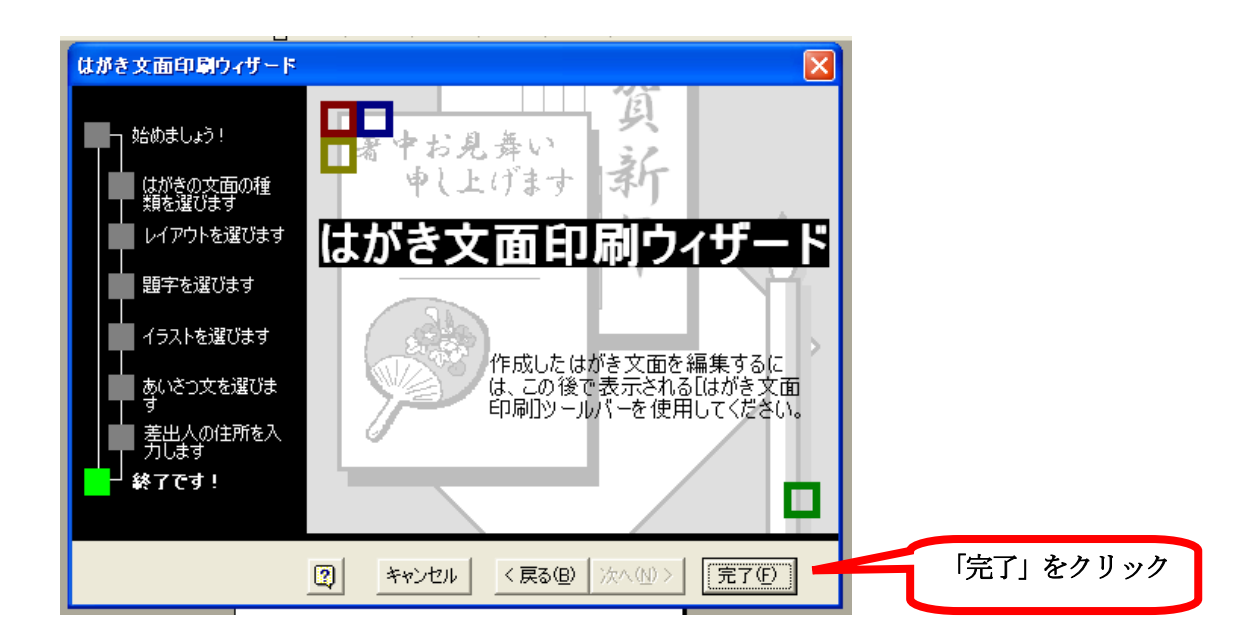

10完成見本

| <b>1</b> 3                                             | 文書 3 - Micro | soft Word |            |                                |                     |                |                        |                        |                            |                         |          |     |
|--------------------------------------------------------|--------------|-----------|------------|--------------------------------|---------------------|----------------|------------------------|------------------------|----------------------------|-------------------------|----------|-----|
| 77                                                     | ァイル(E) 編集(E) | , 表示(⊻)   | 挿入Φ        | 書式(2)                          | ツール①                | 罫線( <u>A</u> ) | ) ウィンド                 | י (ש∖ל                 | ヘルプ(円)                     |                         |          |     |
| D                                                      | 🖻 🖶 🔒 🖏      | / 🖨 🖪 🖏   | y X I      | è 🛍 ≶                          | \$   K) + G         | a 🗸 🍓          | 1                      | <b>R</b>               | 11A 🚯                      | 🔯 🦸                     | 73%      | • 2 |
| <u>4</u>                                               | 標準 ▼ MS      | S明朝       | <b>-</b> 1 | • B .                          | <u>ι</u> <u>υ</u> . | A A Þ          | t - 🔳                  | E I                    | <b>* * * *</b>             | i∃∃ :⊟                  |          |     |
| 最終版 変更箇所/コメントの表示)・表示⑤・ 🚭 🔧 🖓 + 🗞 ・ 🏠 ・ 🏠 🗸             |              |           |            |                                |                     |                |                        |                        |                            |                         |          |     |
| 😡 💷 💣 📄 🗔 🗉 Word フィールドの挿入→ 🔐 🗟 😫 🔯 💌 🔺 🚺 🕨 🕨 🥦 🕼 🖗 🚱 🥵 |              |           |            |                                |                     |                |                        |                        |                            |                         |          |     |
| 差出人 デザイン はがき宛名印刷 🗸                                     |              |           |            |                                |                     |                |                        |                        |                            |                         |          |     |
| L                                                      | 任            | 号计昨年      | 以前の        | <del>ታ</del> レነ <del>ኔ</del> 、 |                     | 2              | 2 4                    | 6 8                    | 10 12 1                    | 4 16 18                 | 20       | 24  |
| нİ                                                     | 0            | になって      | います        | が、年                            |                     |                |                        |                        |                            |                         |          |     |
| 2                                                      | 号            | はテキス      | トボック       | クスに                            |                     |                |                        |                        |                            |                         |          |     |
|                                                        | な            | っていま      | すので、       | +                              |                     |                |                        | πê.                    | * * * ~ ~                  |                         | <b>z</b> |     |
| *                                                      | ボ            | ードから      | 新しい        | 年号に                            |                     |                |                        | 武士                     | まれににす 年 『年                 | 76                      | Į.       |     |
| ω                                                      | 修            | 証をして      | ください       | °ر.                            |                     |                |                        | 人年                     | し<br>何<br>子<br>上<br>の<br>子 | ŧ                       |          |     |
|                                                        |              |           |            |                                |                     |                |                        | 元                      |                            | Ta                      |          |     |
| ₽                                                      |              |           |            |                                |                     |                |                        | 10 <mark>5</mark><br>1 | く た 世                      | 14                      |          |     |
| 22                                                     |              | 完成        | 見本         |                                |                     |                | ₹ 472                  | 75.54                  | 感を                         | 5                       |          |     |
| ₽                                                      |              |           |            |                                | J                   |                | 1 402-                 | -)10-4:<br>お<br>タ      | 中 いし りょう                   | [<br> <br>•             |          |     |
| ¥                                                      |              |           |            |                                |                     |                | цĻ                     | ំាំ<br>រុំរ            | よよ                         | -                       |          |     |
| ₽                                                      |              | 干支        | のイラ        | ストは                            | 作年以                 |                |                        | 5 NF 1-                |                            |                         | 2        |     |
| 20                                                     |              | 前の        | 古いも        | のにな・                           | ってい                 |                | ан <del>с</del><br>Д П | -<br>t                 | C CO                       | $\mathcal{D}_{\lambda}$ | 3        |     |
| 22                                                     |              | ます        | が、イ        | ラストド                           | オイン                 |                | 6 4<br>4 7- 11         | 1                      | A AS                       |                         |          |     |
| 24                                                     |              | ター        | ネット        | などから                           | 5入手                 |                | -123-<br>28.000        |                        | X                          | $\sim$                  | 2        |     |
| 26                                                     |              | でき        | ます。        |                                |                     |                | n 45 BT                |                        | S                          | -                       | 2        |     |
| 8                                                      |              |           |            |                                |                     |                |                        |                        |                            |                         |          |     |
|                                                        |              |           |            |                                | _                   |                |                        |                        |                            |                         |          |     |

これで葉書をプリンターにセットして印刷すれば、あとは宛名書きだけです。

文面は、テキストボックスで作られていますので、お好きなように変更 できます。

絵柄や題字は、「図の挿入」で取り込まれていますので、お好きな絵柄や 写真に変更できます。

2010年12月 吉日

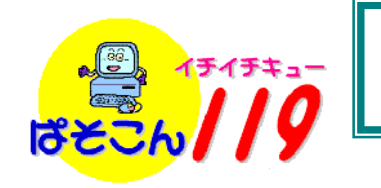

住所録作成と葉書宛名印刷のフリーソフトご紹介

2005年1月にパソコン楽しもう会の皆様にお知らせした『住所録作成と葉書宛名印

刷のフリーソフト』を再度紹介します。

以下の枠内の文面は2005/1/22 にEメールでお知らせした文面です。

2005/1/22 2007/12/16 2008/12/5 字句一部修正 パソコン楽しもう会の皆様へ 年賀状の抽選番号も発表されて、そろそろ、頂いた年賀状を整理 しようとされている方もおられる事と思います。 整理する機会に、新しい年賀状で住所録も最新に整備し、 (まだパソコンで宛名印刷しておられない方は) 今年の年末には、パソコンで宛名印刷されては如何でしょうか。 とても使いやすい宛名印刷用のフリーソフトを、友人から教えて 頂きましたのでご紹介いたします。=「はがき作家4 Free」 私も、今回の年賀状からこのフリーソフトで宛名書きを致しました。 仕上がりも美しく、位置あわせも簡単で、丁目番地数字を漢数字に 自動変換してくれたり、郵便番号←→住所の自動変換や、 長い 
宛名住所も自動的に文字サイズを調整して1行に納めて くれるなど・・・有料ソフトに匹敵する機能です。 筆王などの専用ソフトをお使いの仲間に評判を聞いても 『なかなかの優れものだ』・・・・とのことなのでご紹介します。 フリーソフトの入手場所 click 」 (株)ルートプロ http://www.rootpro.jp/soft/hagaki/hag free dl.html ご参考) いまお使いの住所録から「csv」形式のファイルを作ることが出来れば 「はがき作家4 Free」の住所録に簡単に移植できます。 (例) 私の場合エクセルの住所録を使っていましたが、この住所録を 「csv」形式でファイルを保存して「はがき作家4 Free」で 「外部データのcsvファイル取り込み」により住所録の移植が出来ました。 石井省三 s.141@pst2.mfnet.ne.jp ぱそこん119のパソコン教室「住所録作成と葉 (ご参考) 書宛名印刷」はこのフリーソフトを使っています。